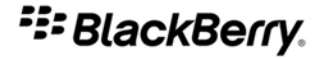

# 用于 BlackBerry 智能手机的 Windows Live Messenger

版本: 2.2

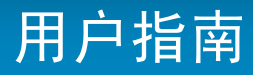

SWDT397021-431026-0422024510-011

# 内容

| 基础                                         | 3  |
|--------------------------------------------|----|
| 关于用于 BlackBerry 设备的 Windows Live Messenger | 3  |
| 登录用于 BlackBerry 设备的 Windows Live Messenger | 3  |
| 更改您的显示名称                                   | 3  |
| 删除用于 BlackBerry 设备的 Windows Live Messenger | 3  |
| 联系人                                        | 4  |
| 关于联系人                                      | 4  |
| 添加联系人                                      | 4  |
| 查看联系人信息                                    | 4  |
| 将联系人与 BlackBerry 设备上主联系人列表中的联系人相关联         | 4  |
| 删除联系人                                      | 5  |
| 阻止联系人                                      | 5  |
| 查看已阻止的联系人                                  | 5  |
| 整理脱机联系人                                    | 5  |
| 联系人列表中的某位联系人不再显示                           | 6  |
| 对话                                         | 7  |
| 发送消息                                       | 7  |
| 打开对话                                       | 7  |
| 添加表情                                       | 7  |
| 禁止在主消息列表中显示对话                              | 7  |
| 切换对话                                       | 7  |
| 在对话过程中快速呼叫联系人或发送电子邮件                       | 8  |
| 作为电子邮件发送对话                                 | 8  |
| 复制对话                                       | 8  |
| 清除对话                                       | 8  |
| 结束对话                                       | 8  |
| 开始多方聊天                                     | 8  |
| 查看会议与会者的列表                                 | 9  |
| 停止将对话中的消息分组                                | 9  |
| 我没有收到关于新消息的通知                              | 9  |
| 键入的文字有时会发生变化                               | 9  |
| 对话历史记录                                     | 10 |
| 查看联系人的对话历史记录                               | 10 |
| 删除对话历史记录                                   | 10 |
| 状态                                         | 11 |
| 更改您的显示状态                                   | 11 |

| 创建自定义状态消息   | 11 |
|-------------|----|
| 删除自定义状态消息   | 11 |
| 在联系人有空时收到通知 | 11 |
| 关于声音情景设置    | 12 |
|             |    |
| 法律声明        | 13 |

### 关于用于 BlackBerry 设备的 Windows Live Messenger

您可以使用 BlackBerry 设备通过用于 BlackBerry<sup>®</sup> 设备的 Windows Live<sup>™</sup> Messenger 与其他 Windows Live Messenger 用户聊天。 要使用用于 BlackBerry 设备的 Windows Live Messenger, 您必须拥有 Windows Live ID。 有关 Windows Live Messenger 的详细信息,请访问 get.live.com/messenger/overview。

在运行用于 BlackBerry 设备的 Windows Live<sup>™</sup> Messenger 应用程序时,您可以在设备上收发电子邮件和使用其它应 用程序。 当您收到新的即时消息时,屏幕的设备状态部分将出现一个指示符。

#### 登录用于 BlackBerry 设备的 Windows Live Messenger

- 1. 在主屏幕或应用程序列表中,单击用于 BlackBerry 设备的 Windows Live Messenger。
- 2. 键入您的 Windows Live<sup>™</sup> ID 和密码。
- 3. 为您键入的用户名设置域字段。
- 4. 单击**登录**。

要登出,请在联系人列表屏幕中按菜单键。 单击登出。

#### 更改您的显示名称

- 1. 在"联系人"列表屏幕中,按菜单键。
- 2. 单击我的信息。
- 3. 更改您的显示名称。

#### 删除用于 BlackBerry 设备的 Windows Live Messenger

- 1. 在设备选项中,单击高级选项。
- 2. 单击**应用程序**。
- 3. 高亮显示用于 BlackBerry<sup>®</sup> 设备的 Windows Live<sup>™</sup> Messenger 应用程序。
- 4. 按**菜单**键。
- 5. 单击**删除**。

# 联系人

关于联系人

联系人列表将显示单独的联系人或 Windows Live<sup>™</sup> Messenger 用户的列表。 Windows Live<sup>™</sup> Messenger for BlackBerry<sup>®</sup> Devices 将使用您现有的 Windows Live Messenger 联系人列表。

#### 添加联系人

- 1. 在"联系人"列表屏幕中,按菜单键。
- 2. 单击添加联系人。
- 3. 在电子邮件地址字段中,请执行以下操作之一:
  - 键入电子邮件地址。
  - 在 BlackBerry® 设备上的主联系人列表中键入联系人姓名的一部分。 单击某个联系人姓名。
- 4. 单击 OK (确定)。
- 5. 要将联系人与 BlackBerry 设备的主联系人列表中的联系人关联,请执行以下操作之一:
  - 如果联系人在您的主联系人列表中,请单击选择联系人。单击某个电子邮件地址。
  - 如果联系人不在您的主联系人列表中,请单击新建联系人。 键入联系人信息。 按菜单键。 单击保存。

#### 查看联系人信息

- 1. 在联系人列表中,高亮显示某位联系人。
- 2. 按**菜单**键。
- 3. 单击联系人信息。

#### 将联系人与 BlackBerry 设备上主联系人列表中的联系人相关联

您可以将联系人与主联系人列表中具有电子邮件地址、电话号码或两者的联系人相关联。 然后,您便可以在对话过程中快速呼叫联系人或发送电子邮件。

- 1. 在联系人列表中, 高亮显示某个联系人。
- 2. 按**菜单**键。
- 3. 单击**链接至 BlackBerry 联系人**。
- 4. 请执行以下操作之一:
  - 如果联系人在您的主联系人列表中,请单击选择联系人。单击电子邮件地址。
  - 如果联系人不在您的主联系人列表中,请单击新建联系人。 键入联系人信息。 按菜单键。 单击保存。

#### 删除联系人

- 1. 在联系人列表屏幕中, 高亮显示某位联系人。
- 2. 按**菜单**键。
- 3. 单击删除联系人。

#### 阻止联系人

如果您阻止了某个联系人,您在该联系人的联系人列表中将显示为脱机。 1. 在联系人列表屏幕中,高亮显示某位联系人。

- 2. 按**菜单**键。
- 2. 设**采**年 健。 3. 单击**阻止联系人**。

在取消阻止联系人,请高亮显示某位联系人。 按**菜单**键。 单击**取消阻止**。

#### 查看已阻止的联系人

- 1. 在联系人列表屏幕中按菜单键。
- 2. 单击选项。
- 3. 将显示已阻止的联系人字段更改为是。
- 4. 按**菜单**键。
- 5. 单击**保存**。

#### 整理脱机联系人

- 1. 在联系人列表屏幕中按**菜单**键。
- 2. 单击选项。
- 3. 请执行以下操作之一:
  - 要将脱机联系人分组,请将显示不在线用户字段更改为分组。
  - 要隐藏脱机联系人,请将**显示不在线用户**字段更改为**否**。
  - 要查看脱机联系人,请将显示不在线用户字段更改为是。
- 4. 按**菜单**键。
- 5. 单击**保存**。

# 联系人列表中的某位联系人不再显示

尝试执行以下操作:

- 如果您将客户端设置为隐藏离线联系人,请整理离线联系人以便能够查看离线联系人。
- 如果您已折叠联系人所在的组,请展开该组。 在"联系人"列表屏幕中,单击该组。

# 对话

#### 发送消息

- 1. 在"联系人"列表中,单击某位联系人。
- 2. 键入消息。
- 3. 按**输入**键。

#### 打开对话

对话将显示在 BlackBerry<sup>®</sup> 设备的对话组以及主消息列表中。 在对话组中,单击某个联系人。

### 添加表情

- 1. 在编写消息时,按**菜单**键。
- 2. 单击添加表情。
- 3. 单击某个表情图标。

### 禁止在主消息列表中显示对话

- 1. 在联系人列表屏幕中按**菜单**键。
- 2. 单击选项。
- 3. 将**在消息列表中显示对话**字段更改为**否**。
- 4. 按**菜单**键。
- 5. 单击**保存**。

#### 切换对话

- 1. 在对话过程中,按**菜单**键。
- 2. 单击**切换对话**。
- 3. 单击某个联系人。

对话

### 在对话过程中快速呼叫联系人或发送电子邮件

要执行此任务,该联系人必须与 BlackBerry® 设备上主联系人列表中的联系人相关联。

在对话过程中,执行以下操作之一:

- 按**菜单**键。单击**呼叫<联系人姓名>**。
- 按**菜单**键。单击向<联系人姓名>发送电子邮件。

### 作为电子邮件发送对话

1. 在对话过程中,按**菜单**键。

2. 单击**通过电子邮件发送对话**。

# 复制对话

- 1. 在对话过程中按**菜单**键。
- 2. 单击**复制对话**。

# 清除对话

- 1. 在对话过程中按**菜单**键。
- 2. 单击**清除对话**。

### 结束对话

- 1. 在对话过程中,按菜单键。
- 2. 单击**结束对话**。

### 开始多方聊天

- 1. 在对话过程中按菜单键。
- 2. 单击邀请。
- 3. 在下拉列表中,单击某个联系人。
- 4. 单击 OK (确定)。

#### 查看会议与会者的列表

- 1. 在会议过程中,按**菜单**键。
- 2. 单击**查看与会者**。

### 停止将对话中的消息分组

默认情况下,您在对话中收发的连续消息会被分组。

- 1. 在"联系人"列表屏幕中按**菜单**键。
- 2. 单击选项。
- 3. 在将对话中的消息分组下拉列表中,单击否。
- 4. 按**菜单**键。
- 5. 单击**保存**。

#### 我没有收到关于新消息的通知

在声音应用程序中,尝试执行以下操作:

- 确定没有选择"所有提醒关"声音情景设置。
- 确定 Windows Live Messenger 项的音量字段没有被设置为静音。
- 更改"Windows Live Messenger 新消息"项的通知选项。

# 键入的文字有时会发生变化

"自动图文集"能够识别特定的文字,它会将键入的文字自动替换为自动图文集条目。

• 要查看或更改自动图文集条目,请在对话过程中按菜单键。 单击编辑自动图文集。

有关自动图文集的详细信息,请单击 BlackBerry<sup>®</sup> 设备上的帮助。

# 对话历史记录

#### 查看联系人的对话历史记录

要执行该任务,"选项"屏幕的"保存消息记录"字段必须设置为在 BlackBerry® 设备或媒体卡上保存对话。

- 1. 在"联系人"列表屏幕中,高亮显示某位联系人。
- 2. 按**菜单**键。
- 3. 单击**查看历史记录**。
- 4. 单击对话历史记录。

#### 删除对话历史记录

- 1. 在"联系人"列表屏幕中,高亮显示某位联系人。
- 2. 按**菜单**键。
- 3. 单击**查看历史记录**。
- 4. 按**菜单**键。
- 5. 请执行以下操作之一:
  - 要删除某个联系人的对话历史记录,请单击删除联系人的历史记录。
  - 要删除所有联系人的对话历史记录,请单击删除所有历史记录。

# 状态

#### 更改您的显示状态

- 1. 在"联系人"列表屏幕中,按**菜单**键。
- 2. 单击**我的状态**。
- 3. 单击某种显示状态。
- 注: 如果将显示状态更改为离线,您的联系人将无法向您发送消息。

#### 创建自定义状态消息

- 1. 在"联系人"列表屏幕中,按菜单键。
- 2. 单击**我的状态**。
- 3. 单击**个人消息**。
- 4. 键入状态消息。
- 5. 单击 **0K (确定)**。

#### 删除自定义状态消息

- 1. 在"联系人"列表屏幕中,按**菜单**键。
- 2. 单击**我的状态**。
- 3. 单击**清除个人消息**。

#### 在联系人有空时收到通知

- 1. 在"联系人"列表屏幕中,高亮显示某位脱机联系人。
- 2. 按**菜单**键。
- 3. 单击**提醒我**。
- 4. 单击**确定**。

# 关于声音情景设置

您可以在声音应用程序中设置用于 BlackBerry<sup>®</sup> 设备的 Windows Live<sup>™</sup> Messenger 的通知选项,如振动或铃声。 "Windows Live Messenger 提醒"声音情景设置可以指定当您为其设置了状态通知的好友有空时如何通知您。"Windows Live Messenger 新消息"声音情景设置指定在收到 Windows Live Messenger 消息时如何通知您。

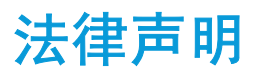

本指南介绍了在 BlackBerry® 设备上如何使用触摸屏执行相关任务。

©2009 Research In Motion Limited. 保留所有权利。 BlackBerry®、RIM®、Research In Motion®、SureType®、 SurePress™ 以及相关商标、名称和徽标均为 Research In Motion Limited 的专有财产,并且已在美国和全球其他 国 家(地区)注册和/或使用。

Microsoft、Windows Live 和 Windows Live 徽标是 Microsoft Corporation 的商标。 所有其它品牌、产品名称、公司名称和商标以及服务标记是其各自所有者的财产。

BlackBerry 智能手机和其他设备以及相关软件受版权、国际条约和各种专利的保护,这些专利包括以下美国专利中的 一项或多项: 6,278,442、6,271,605、6,219,694、6,075,470、6,073,318、D445,428、D433,460、D416,256。 其他 专利已在美国和全球不同国家(地区) 注册或正在申请注册。 要获取 RIM(如下定义)的专利列表,请访问 www.rim.com/patents。

本文档包括所有加入包含参考内容的文档,如提供的说明文档或 www.blackberry.com/go/docs 提供的文档,以"原文 件"和"按其现状"提供并可访问,不具备 Research In Motion Limited 及其附属公司("RIM")的条件、背书、保 证、陈述或任何种类的担保,同时 RIM 对本文档中的任何印刷、技术或其他错误、遗漏不承担任何责任。 为了保护 RIM 的所有权以及机密信息和/或商业秘密,本说明文档可能会以普通术语介绍 RIM 技术的某些方面。 RIM 保留定期 更改此说明文档中信息的权利;但 RIM 不承诺及时向您提供对此说明文档的更改、更新、改进或其他添加内容,并可 能完全不提供。

本文档可能包含对第三方信息来源、硬件或软件、产品或服务,包括组件和内容,如受版权和/或第三方网站(统称 为"第三方产品和服务")所保护内容的引用。对于任何第三方产品和服务,包括但不限于内容、准确性、版权符合 性、兼容性、性能、可靠性、合法性、适当性、链接或任何其他方面的第三方产品和服务,RIM 不控制且不承担任何责 任。在本文档中包括对第三方产品和服务的引用并不表示 RIM 认可第三方产品和服务或以任何方式认可第三方。

除当地司法机关禁止的特定范围外,本文档中提及的任何明示或暗示的条件、认可、保证、陈述或任何种类的担保,包括无限制、任何条件、认可、保证、陈述或耐用性担保、适用于某特定目的、适销性、可销售品质、非侵权性、满意质量,或所有权、法令引起、第三方、交易过程、交易用途,或与文档及其用途相关的、任何软件、硬件、服务或任何第三方产品和服务的履行或不履行均排除在外。您可能还具有按州或省份区分的其他权利。 某些司法机关可能不允许排除和限制暗示的担保和条件。 除法律允许外,如果无法按上述条件排除但可限制的任何与本文档相关的暗示担保或条件,可将其限制为在您初次获得作为索赔主因的文档或项目之日起九十(90)天内生效。

除当地司法机关适用法律允许的最大范围外,对文档及其用途的任何类型损坏,或本文提及的任何软件、硬件、服务、 任何第三方产品和服务的履行或不履行,包括不限于以下任何损坏:直接的、后果性的、惩戒性的、伴随的、间接的、 特殊的、惩罚性的或严重的损坏,利润后收入的损失,未实现预计的盈利,业务中断,商业信息损失,商业机会损失, 数据损坏或丢失,无法传输或接收任何数据,与组合 RIM 产品或服务一起使用的任何应用程序相关的问题,停工时间 成本,无法使用 RIM 产品或服务或任何及其任何部分或任何开播服务,替换商品成本,包装、设备或服务成本,资本 成本或其他类似财务损失,无论此类损坏可预见或不可预见,或者被告知存在损失的可能,RIM 概不承担任何责任。

除当地司法机关适用法律允许的最大范围外,RIM 对合同、侵权行为或包括任何过失责任或严格赔偿责任在内的其他行为概不承担任何义务和责任。

本文档包含的限制、排除事项和免责声明应适用于:(A)不考虑操作、需求或用户操作的原因性质,包括但不限于违约、疏忽、侵权行为、严格赔偿责任或任何其他法律理论且应克服根本性违约、违约、此协议基本目的失败、或内含的任何补救措施;和(B) RIM 及其附属公司,其继任人、分配、代理、供应商(包括开播服务提供商)、授权 RIM 分销商(也包括开播服务提供商)及其董事、雇员和独立承包商。

除上述限制和排除事项外,RIM 及其附属公司的任何董事、雇员、代理、分销商、供应商、独立承包商对由本文档引起 或相关的事故概不承担任何责任。

在订购、安装或使用任何第三方产品和服务前,用户有责任确保其开播服务提供商已同意支持所有功能。 某些无线服 务提供商可能不会在订购 BlackBerry<sup>®</sup> Internet Service 时提供 Internet 浏览功能。 请与服务提供商联系,以了 解可用性、漫游安排计划、服务计划和功能。 安装或使用具有 RIM 产品和服务的第三方产品和服务可能会要求一个或 多个专利、商标、版权或其他许可证以避免侵害或违反第三方权利。 您应独自负责确定是否使用第三方产品和服务, 如果任何第三方许可证要求如此。 如果有此要求,则您有责任获取这些许可证。 除非已获取所有必需的许可证,否则 您不应安装或使用第三方产品和服务。 对于为了方便而随 RIM 产品和服务一起提供的和按"原样"形式(不具有 RIM 所做的任何种类的明示或暗示条件、认可、保证、陈述或担保)提供的任何第三方产品和服务,RIM 概不承担任何责 任。 除了许可证已清楚表明或与 RIM 签订的其他协议,您使用第三方产品和服务应该受您同意这些产品或服务的单独 许可证和其他第三方适用协议条款所约束。

本说明文档中介绍的某些功能可能需要安装最低版本的 BlackBerry<sup>®</sup> Enterprise Server、BlackBerry<sup>®</sup> Desktop Software 和/或 BlackBerry<sup>®</sup> Device Software。

此外已在单独的许可证或 RIM 适用的其他协议中陈述了使用任何 RIM 产品或服务的条款。 对于除本文档之外任何部分的 RIM 产品或服务,本文档中的任何内容不得用于代替由 RIM 提供的任何明确书面协议或担保。

Research In Motion Limited 295 Phillip Street Waterloo, ON N2L 3W8 Canada

Research In Motion UK Limited Centrum House 36 Station Road Egham, Surrey TW20 9LF United Kingdom

加拿大出版